# Probleemoplossing van de fout: Licentiegegevens opslaan op Unity Connection Speechview

### Inhoud

Inleiding Voorwaarden Vereisten Gebruikte componenten Log analyse Oplossing

## Inleiding

Dit document beschrijft welke acties u moet ondernemen wanneer de Cisco Unity Connection versie 12.5(1) op de Graphical User Interface (GUI) de foutmelding toont: Licentiegegevens zijn niet opgehaald. Voor meer informatie, controleer de diagnostische logbestanden van CuSlmSvr om de Speechview dienst in te schakelen/te registreren.

### Voorwaarden

### Vereisten

Cisco raadt kennis van de volgende onderwerpen aan:

- Cisco Unity Connection-software
- Cisco Speechview-functie.

### Gebruikte componenten

Dit document is niet beperkt tot specifieke software- en hardware-versies.

De informatie in dit document is gebaseerd op de apparaten in een specifieke laboratoriumomgeving. Alle apparaten die in dit document worden beschreven, hadden een opgeschoonde (standaard)configuratie. Als uw netwerk levend is, zorg er dan voor dat u de mogelijke impact van om het even welke opdracht begrijpt.

## Log analyse

Zoals in het weergegeven foutbericht wordt aangegeven, moet u de logbestanden van **CuSImSvr** (Connection Smart License Manager Server in RTMT) verzamelen om de kwestie verder te onderzoeken.

19:19:03.395 | 8060,,,CuSlmSvr,3,18-08-2020 INFO [SLM-12] com.cisco.unity.slm.common.SmartLicenseUtility#isSttEnabled - STT Enabled Status :1 19:19:03.395 |8060,,,CuSlmSvr,3,18-08-2020 DEBUG [SLM-12] com.cisco.unity.slm.dal.DbCrudOperationsImpl#get - Exceute Query : select sttdataacquired from vw\_elmlicensestatus 19:19:03.395 |8060,,,CuSlmSvr,3,18-08-2020 DEBUG [SLM-12] com.cisco.unity.slm.dal.DbHelper#getDbConnection - Getting DB connection for executing query 19:19:03.396 |8060,,,CuSlmSvr,3,18-08-2020 DEBUG [SLM-12] com.cisco.unity.slm.dal.DbHelper#executeQuery - Query executed succesfully 19:19:03.396 |8060,,,CuSlmSvr,3,18-08-2020 DEBUG [SLM-12] com.cisco.unity.slm.dal.DbHelper#closeResources - closeResources Statement : DbHelper 19:19:03.396 8060,,,CuslmSvr,3,18-08-2020 INFO [SLM-12] com.cisco.unity.slm.common.SmartLicenseUtility#isSttDataAcquired - STTDataAquired Status :0 19:19:03.396 |8060,,,CuSlmSvr,3,18-08-2020 DEBUG [SLM-12] com.cisco.unity.slm.dal.DbCrudOperationsImpl#get - Exceute Query : select count from UnityDirDb:vw\_LicenseStatusCount where tagname='LicSTTProSubscribersMax' 19:19:03.397 |8060,,,CuSlmSvr,3,18-08-2020 DEBUG [SLM-12] com.cisco.unity.slm.dal.DbHelper#getDbConnection - Getting DB connection for executing query 19:19:03.402 |8060,,,CuSlmSvr,3,18-08-2020 DEBUG [SLM-12] com.cisco.unity.slm.dal.DbHelper#executeQuery - Query executed succesfully 19:19:03.402 |8060,,,CuSlmSvr,3,18-08-2020 DEBUG [SLM-12] com.cisco.unity.slm.dal.DbHelper#closeResources - closeResources Statement : DbHelper 19:19:03.402 |8060,,,CuSlmSvr,3,18-08-2020 DEBUG [SLM-12] com.cisco.unity.slm.core.SmartLicenseManager#fetchThirdPartyKeys - Values of parameter passed in requestThirdPartyKeys method :: isLive :: true isComplianceRequired :: true thirdPartyKeysParamArr [ThirdPartyKeysParam [id=2017844434, keyId=0, name=VOUCHER\_CODE, value=regid.2017-04.com.cisco.CUC\_SpeechView,12.0\_946cef06-3332-4037-9bd3-e4705c2c7ebb, routing=NUANCE, action=GENERATE]] 19:19:03.403 8060,,,CuSlmSvr,4,18-08-2020 DEBUG [SLM-12] com.cisco.nesla.plugin.DefaultCrypto#parseCertificate - getSubjectDN().getName: CN=Cisco Unity ,0=Cisco 19:19:03.403 8060,,,CuSlmSvr,4,18-08-2020 DEBUG [SLM-12] com.cisco.nesla.plugin.DefaultCrypto#parseCertificate - getSubjectDN().toString: CN=Cisco Unity Connection, SERIALNUMBER=4d47df04-ae89-4df6-bc15-d17c1a3f153f, O=Cisco 19:19:03.403 |8060,,,CuSlmSvr,3,18-08-2020 DEBUG [SLM-12] com.cisco.unity.slm.crypto.CustomCrypto#extractSubjectAlternativeNames - Entered extractSubjectAlternativeNames(null) 19:19:03.403 |8060,,,CuSlmSvr,3,18-08-2020 DEBUG [SLM-12] com.cisco.unity.slm.crypto.CustomCrypto#getSUDIList - Collection<List<?>> is null, exiting extractSubjectAlternativeNames 19:19:03.403 |8060,,,CuSlmSvr,3,18-08-2020 DEBUG [SLM-12] com.cisco.unity.slm.crypto.CustomCrypto#extractSubjectAlternativeNames - returning sudiList : [], exiting extractSubjectAlternativeNames(Collection<List<?>> 19:19:03.403 | 8060,,,CuSlmSvr,3,18-08-2020 DEBUG [SLM-12] com.cisco.unity.slm.crypto.CustomCrypto#extractCertificateType - Entered extractCertificateType(subjectDnName = CN=Cisco Unity Connection, SERIALNUMBER=4d47df04-ae89-4df6-bc15-d17c1a3f153f, O=Cisco) 19:19:03.403 | 8060,,,CuSlmSvr,3,18-08-2020 INFO [SLM-12] com.cisco.unity.slm.crypto.CustomCrypto#extractCertificateType - Matched subjectDnName -CN=Cisco Unity Connection, SERIALNUMBER=4d47df04-ae89-4df6-bc15-d17c1a3f153f, O=Cisco, pattern1=CN=.\*SERIALNUMBER.\*, match1=true, pattern2=O=.\*SERIALNUMBER=.\*CN=.\*, match2=false, returning certificate = ID\_CERT 19:19:03.404 |8060,,,CuSlmSvr,4,18-08-2020 DEBUG [SLM-12] com.cisco.nesla.plugin.DefaultCrypto#parseCertificate - getSubjectDN().getName: CN=MMI Signer, O=Cisco 19:19:03.404 |8060,,,CuSlmSvr,4,18-08-2020 DEBUG [SLM-12] com.cisco.nesla.plugin.DefaultCrypto#parseCertificate - getSubjectDN().toString: CN=MMI Signer, O=Cisco

De server vraagt VOUCHER\_CODE:

19:19:03.417 |8060,,,CuSlmSvr,4,18-08-2020 DEBUG [SLM-12] com.cisco.nesla.plugin.EmbeddedGCHCommunication#sendSCHMessage - in sendMessage(), resetProfileHttpAddr to: https://tools.cisco.com/its/service/oddce/services/DDCEService 19:19:03.417 |8060,,,CuSlmSvr,4,18-08-2020 DEBUG [SLM-12] com.cisco.nesla.plugin.EmbeddedGCHCommunication#sendSCHMessage - EmbeddedGCHCommunication [callHomeProps={devUrl=https://tools.cisco.com/its/service/oddce/services/DDCEService}, url=https://tools.cisco.com/its/service/oddce/services/DDCEService, transportMode=TransportCallHome, parentFactory=com.cisco.nesla.agent.SmartAgentFactory@158cfc5, transportCallHome, parentFactory=com.cisco.nesla.agent.SmartAgentFactory@158cfc5, transportCallHome, parentFactory=com.cisco.nesla.agent.SmartAgentFactory@158cfc5, transportCallHome, parentFactory=com.cisco.nesla.agent.SmartAgentFactory@158cfc5, transportCallHome, parentFactory=com.cisco.nesla.agent.SmartAgentFactory@158cfc5, transportCallHome, parentFactory=com.cisco.nesla.agent.SmartAgentFactory@158cfc5, transportCallHome, parentFactory=com.cisco.nesla.agent.SmartAgentFactory@158cfc5, transportCallHome, parentFactory=com.cisco.nesla.agent.SmartAgentFactory@158cfc5, transportCallHome, parentFactory=com.cisco.nesla.agent.SmartAgentFactory@158cfc5, transportCallHome, parentFactory=com.cisco.nesla.agent.SmartAgentFactory@158cfc5, transportCallHome, parentFactory=com.cisco.nesla.agent.SmartAgentFactory@158cfc5, transportCallHome, parentFactory=com.cisco.nesla.agent.SmartAgentFactory@158cfc5, transportCallHome, parentFactory@158cfc5, transportCallHome, parentFactory@158cfgchClient=com.callhome.service.CallHome@cb4b0, SA\_PROFILE=null, dualUrl=null] 19:19:03.417 |8060,,,CuSlmSvr,4,18-08-2020 DEBUG [SLM-12] com.cisco.nesla.plugin.EmbeddedGCHCommunication#sendSCHMessage - effective Authenticator URL: https://tools.cisco.com/its/service/oddce/services/DDCEService 19:19:03.417 | 8060,,,CuSlmSvr,6,18-08-2020 INFO [SLM-12] com.callhome.module.config\_manager.ProfileManager#resetProfileHttpAddr - reset http url Cisco-TAC-1 for profile https://tools.cisco.com/its/service/oddce/services/DDCEService 19:19:03.418 |8060,,,CuSlmSvr,6,18-08-2020 DEBUG [SLM-12] com.callhome.module.message\_processor.BaseMessage#setInternalReqData - Set request data: Session\_To = http://tools.cisco.com/neddce/services/DDCEService 19:19:03.422 |8060,,,CuSlmSvr,6,18-08-2020 DEBUG [SLM-12] com.callhome.module.message\_processor.BaseMessage#setInternalReqData - Set request data: Attachment\_Data = { "signature": { "type": "SHA-256", "value": "Pf9PO06+YzchhKnZ3Q0SMamccnS/FPcoRSTdhJNyJkr0EHeDm3bU3FzUqneuKZuw4vfP3nsGP00zwcY8tz OszcoK3JJDpi5y4wPm2IijLwGZSx0eQVatt7kXxbZ5PU25y4ZKY/egd1hANOn3E71cLAXAgmgNR5A2exxrgkLt5pHo1mAVTS aDGag0+YqKRXxOTTyJPs1pmeIj6z7ELwWlwBD4QQANYdFj+leHChq9figxcE1ftcXHn1dy2nWl9musbfZu9B+Vb/32kusoRq /uEuxn2YbBQ3wsjq5yLQM8iDNzF7vzcZC1JsgyO3qn3jxzRYPrfhTHr2LY6WGcRcJ37g=="}, "credential":null, "requ est":"{\"header\":{\"version\":\"1.1\",\"locale\":\"en\_US.UTF-8\",\"sudi\":{\"suvi\":null,\"uuid\":\"0cd5739043bf4318aae467eacec7dbb9\",\"host\_identifier\":nu ll,\"mac\_address\":null,\"udi\_pid\":\"Cisco Unity  $\texttt{Connection}", \texttt{udi\_serial\_number}": \texttt{Connection}", \texttt{udi\_vid}": \texttt{null}, \texttt{timestamp} and \texttt{Connection}", \texttt{udi\_vid}": \texttt{null}, \texttt{timestamp} and \texttt{Connection}", \texttt{udi\_vid}": \texttt{null}, \texttt{timestamp} and \texttt{Connection}", \texttt{udi\_vid} and \texttt{udi\_vid} and \texttt{udi\_vid} and \texttt{udi} and \texttt{udi} a$ \":0,\"nonce\":\"7648446339161391345\",\"request\_type\":\"THIRD\_PARTY\_KEY\",\"agent\_actions\":nu ll,\"connect\_info\":null,\"product\_instance\_identifier\":\"4d47df04-ae89-4df6-bc15 $d17c1a3f153f\",\"id\_cert\_serial\_number\":\"16451298\",\"signing\_cert\_serial\_number\":\"3\"\},\"no"$ nce\":\"7648446339161391345\",\"request\_data\":\"{\\\"sudi\\\":{\\\"suvi\\\":null,\\\"uuid\\\":\ \"udi\_pid\\\":\\\"Cisco Unity Connection\\\",\\\"udi\_serial\_number\\\":\\\"0cd5739043bf4318aae467eacec\\\",\\\"udi\_vid\\\":nul

#### Het bericht wordt naar CSSM verstuurd met het verzoek om de sleutels te halen.

```
}],\\\"product_instance_identifier\\\":\\\"4d47df04-ae89-4df6-bc15-
d17c1a3f153f\\\",\\\"compliance_required\\\":true}\"}"}
```

```
1},\\\"timestamp\\\":1597792743402,\\\"nonce\\\":\\\"7648446339161391345\\\",\\\"live\\\":true,\
\\"data\\\":[{\\\"id\\\":2017844434,\\\"name\\":\\\"VOUCHER_CODE\\\",\\\"value\\\":\\\"regid.20
17-04.com.cisco.CUC_SpeechView,12.0_946cef06-3332-4037-9bd3-
e4705c2c7ebb\\\",\\\"routing\\":\\\"NUANCE\\\",\\\"action\\\":\\\"GENERATE\\\",\\\"key_id\\\":0
```

```
nce\":\"7648446339161391345\",\"request_data\":\"{\\\"sudi\\\":{\\\"suvi\\\":null,\\\"uuid\\\":\
\\"0cd5739043bf4318aae467eacec7dbb9\\\",\\\"host_identifier\\\":null,\\\"mac_address\\\":null,\\
\"udi_pid\\\":\\\"Cisco Unity
Connection\\\",\\\"udi_serial_number\\\":\\\"0cd5739043bf4318aae467eacec\\\",\\\"udi_vid\\\":nul
```

```
11,\"mac_address\":null,\"udi_pid\":\"Cisco Unity
Connection\",\"udi_serial_number\":\"0cd5739043bf4318aae467eacec\",\"udi_vid\":null},\"timestamp
\":0,\"nonce\":\"7648446339161391345\",\"request_type\":\"THIRD_PARTY_KEY\",\"agent_actions\":nu
ll,\"connect_info\":null,\"product_instance_identifier\":\"4d47df04-ae89-4df6-bc15-
```

d17c1a3f153f\",\"id\_cert\_serial\_number\":\"16451298\",\"signing\_cert\_serial\_number\":\"3\"},\"no

```
est":"{\"header\":{\"version\":\"1.1\",\"locale\":\"en_US.UTF-
8\",\"sudi\":{\"suvi\":null,\"uuid\":\"0cd5739043bf4318aae467eacec7dbb9\",\"host_identifier\":nu
```

19:19:03.417 |8060,,,CuSlmSvr,4,18-08-2020 DEBUG [SLM-12] com.cisco.nesla.agent.impl.MessageComposer#composeTPK - composedMesg: {"signature":{"type":"SHA-256","value":"Pf9PO06+YzchhKnZ3Q0SMamccnS/FPcoRSTdhJNyJkr0EHeDm3bU3FzUqneuKZuw4vfP3nsGP00zwcY8tz OszcoK3JJDpi5y4wPm2IijLwGZSx0eQVatt7kXxbZ5PU25y4ZKY/egd1hAN0n3E7lcLAXAgmgNR5A2exxrgkLt5pHo1mAVTS aDGag0+YqKRXxOTTyJPs1pmeIj6z7ELwWlwBD4QQANYdFj+leHChq9figxcE1ftcXHn1dy2nWl9musbfZu9B+Vb/32kusoRq /uEuxn2YbBQ3wsjq5yLQM8iDNzF7vzcZC1JsgyO3qn3jxzRYPrfhTHr2LY6WGcRcJ37g=="},"credential":null,"requ

#### Message id=s79970-1597791156498-12, size=684 bytes Het mislukte verzoek wordt gezien

19:19:04.790 |8060,,,CuSlmSvr,3,com.retrogui.dualrpc.common.RpcWorker.run(RpcWorker.java:75) 19:19:04.790 |8060,,,CuSlmSvr,3,18-08-2020 DEBUG [SLM-12] com.retrogui.dualrpc.common.RpcWorker#processRpcCallMessage - 29341551:Outbound message id=s79970-1597791156498-12 contains the rpc results for originating message id=c2383379-1597792743384-1 19:19:04.790 |8056,,,CuSlmSvr,3,18-08-2020 DEBUG [com.retrogui.messageserver.common.OutboundMessageHandler:hashcode=564416:sessionId=29341551]

com.retrogui.messageserver.common.OutboundMessageHandler#run - 29341551:Outgoing message size.

8060,,,CuSlmSvr,3,com.cisco.nesla.agent.impl.SmartAgentImpl.requestThirdPartyKeys(SmartAgentImp 1.java:1221) 19:19:04.789 8060,,,CuSlmSvr,3,com.cisco.unity.slm.core.SmartLicenseManager.fetchThirdPartyKeys(SmartLicense Manager.java:1206) 19:19:04.789 |8060,,,CuSlmSvr,3,com.cisco.unity.slm.rpc.server.SlmRpcHandler.fetchThirdPartyKeys(SlmRpcHandle r.java:882) 19:19:04.789 |8060,,,CuSlmSvr,3,sun.reflect.NativeMethodAccessorImpl.invoke0(Native Method) 19:19:04.790 [8060,,,CuSlmSvr,3,sun.reflect.NativeMethodAccessorImpl.invoke(NativeMethodAccessorImpl.java:57)] 19:19:04.790 8060,,,CuSlmSvr,3,sun.reflect.DelegatingMethodAccessorImpl.invoke(DelegatingMethodAccessorImpl. java:43) 19:19:04.790 |8060,,,CuSlmSvr,3,java.lang.reflect.Method.invoke(Method.java:606) 19:19:04.790 8060,,,CuSlmSvr,3,com.retrogui.dualrpc.common.RpcWorker.processRpcCallMessage(RpcWorker.java:23 1)

#### com.cisco.unity.slm.rpc.server.SlmRpcHandler#fetchThirdPartyKeys - Exception occured while fetching Third party key from Nesla - LicenseResponse status code: FAILED, message: Product Instance is not consuming this tag :

8060,,,CuSlmSvr,3,com.cisco.nesla.agent.impl.AsyncResponseProcessor.processTPK(AsyncResponsePro

8060,,,CuSlmSvr,3,com.cisco.nesla.agent.impl.AsyncRequestProcessor.sendTPK(AsyncRequestProcesso

19:19:04.789 |8060,,,CuSlmSvr,3,18-08-2020 ERROR [SLM-12]

#### De fout wordt weergegeven

19:19:04.789

r.java:427) 19:19:04.789

cessor.java:676) 19:19:04.789

19:19:04.741 |8060,,,CuSlmSvr,6,18-08-2020 DEBUG [SLM-12] com.callhome.module.message\_processor.BaseMessage#processResponseMessage - Process response message

#### Het antwoord wordt vervolgens verwerkt

\\"data\\\":[{\\\"id\\\":2017844434,\\\"name\\\":\\\"VOUCHER\_CODE\\\",\\\"value\\\":\\\"regid.20 17-04.com.cisco.CUC\_SpeechView,12.0\_946cef06-3332-4037-9bd3e4705c2c7ebb///",///"routing///":///"NUANCE///",///"action///":///"GENERATE///",///"key\_id///":0 }],\\\"product\_instance\_identifier\\\":\\\"4d47df04-ae89-4df6-bc15d17c1a3f153f\\\",\\\"compliance\_required\\\":true}\"}"} 19:19:03.422 | 8060,,,CuSlmSvr,6,18-08-2020 INFO [SLM-12] com.callhome.module.data.statistics.StatisticsMqr#updateSLStatistics - update Smart Lincense Statistics Data 19:19:03.429 |8060,,,CuSlmSvr,6,18-08-2020 INFO [SLM-12] com.callhome.module.message\_processor.BaseMessage#makeAmlBlockAttachment - create attachment for smart\_licensing\_data with type inline

1},\\\"timestamp\\\":1597792743402,\\\"nonce\\\":\\\"7648446339161391345\\\",\\\"live\\\":true,\

19:10:22.430 |2334,,,CuSlmSvr,3,18-08-2020 DEBUG [SLM-11] com.cisco.unity.slm.core.SmartLicenseManager#requestLicenses - License Usage corresponding to CUC\_SpeechView is 0 19:10:22.430 |2334,,,CuSlmSvr,4,18-08-2020 DEBUG [SLM-11] com.cisco.nesla.agent.impl.SmartAgentImpl#requestEntitlement - enter requestEntitlement() 19:10:22.430 | 2334,,,CuSlmSvr,4,18-08-2020 DEBUG [SLM-11] com.cisco.nesla.agent.impl.SmartAgentImpl#requestEntitlement - entitlementTag: regid.2017-04.com.cisco.CUC\_SpeechView,12.0\_946cef06-3332-4037-9bd3-e4705c2c7ebb 19:10:22.430 | 2334,,,CuSlmSvr,4,18-08-2020 DEBUG [SLM-11] com.cisco.nesla.agent.impl.SmartAgentImpl#requestEntitlement - count: 0 19:10:22.430 |2334,,,CuSlmSvr,4,18-08-2020 DEBUG [SLM-11] com.cisco.nesla.agent.impl.SmartAgentImpl#releaseEntitlement - enter releaseEntitlement() 19:10:22.430 |2334,,,CuSlmSvr,4,18-08-2020 DEBUG [SLM-11] com.cisco.nesla.agent.impl.SmartAgentImpl#releaseEntitlement - entitlementTag: regid.2017-04.com.cisco.CUC\_SpeechView,12.0\_946cef06-3332-4037-9bd3-e4705c2c7ebb 19:10:22.430 | 2334,,,CuSlmSvr,4,18-08-2020 DEBUG [SLM-11] com.cisco.nesla.agent.impl.AsyncRequestProcessor#sendAUTH - queue auth message, status: true 19:10:22.430 |2334,,,CuSlmSvr,4,18-08-2020 DEBUG [SLM-11] com.cisco.nesla.agent.impl.SmartAgentImpl#releaseEntitlement - exit requestEntitlement()

### Oplossing

Meestal kunt u voorbij de fout **Licentiegegevens ophalen** door een nieuw token op te geven voor de CUC-server in de satelliet en de hele server opnieuw te registreren.

Probeer vervolgens de volgende stappen te volgen en test daarna verder:

Schakel de **SpeechView transcriptie van spraakberichten** in de **serviceklasse** in: De leden van de serviceklasse kunnen de transcripties van de spraakberichten bekijken met behulp van een IMAP client die is ingesteld om toegang te krijgen tot de gebruikersberichten.

Procedure: Initiatief

Stap 1. In Cisco Unity Connection Management vult u serviceklasse en serviceklasse uit.

Stap 2. Selecteer in de pagina Zoeken naar serviceklasse de **serviceklasse** waarin u de transcriptie SpeechView wilt inschakelen of een nieuwe functie wilt maken door **Nieuw** te selecteren.

Stap 3. Selecteer op de pagina **Serviceklasse** bewerken onder **Licentie-functies** de optie **Standaard SpeechView-transcriptieservice** gebruiken om de standaard transcriptie in te schakelen. Op dezelfde manier kunt u de optie **SpeechView Pro Transcription Service** selecteren om professionele transcriptie mogelijk te maken.

Stap 4. Selecteer de gewenste opties onder het gedeelte transcriptie en selecteer **Opslaan**. (Zie **Help > Deze pagina voor** informatie over elk veld).

De waargenomen foutmelding moet verdwijnen nadat de vorige stappen zijn uitgevoerd en u kunt doorgaan met de registratie van de Speechview service.